# NIELIT Gorakhpur

Course Name: O Level (1st Sem)

**Topic: Sacing Opening and Closing of Sheet** 

Libreoffice [Calc]

**Subject: ITTNB Date: 28-05-2020** 

### Saving of spreadsheet

To save your new spreadsheet to avoid losing of your work, follow these steps:

- Go to File Menu
- Click on Save option
- Save As dialog box will be opened. Or
- Press Ctrl + S to open Save As dialog box Or
- Click on Save option available on Standard Tool bar

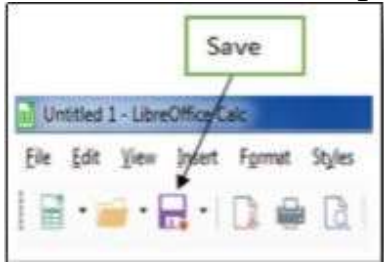

# In Save As dialog box, you have to following:

- Select the location where you want to save your spreadsheet.
- Give the name of the spreadsheet
- Click on Save button.

|                      |                                                                                                    | and the second second se |                                                                                                    |  |
|----------------------|----------------------------------------------------------------------------------------------------|----------------------------------------------------------------------------------------------------|----------------------------------------------------------------------------------------------------|--|
|                      | The second second                                                                                                    |                                                                                                    |                                                                                                    |  |
| Includes: 2 location | library                                                                                                    | Arrange by: Folder *                                                                                                    |                                                                                                    |  |
| -                    | -                                                                                                    | -                                                                                                    | -                                                                                                    |  |
|                      |                                                                                                    |                                                                                                    |                                                                                                    |  |
|                      |                                                                                                    | 111                                                                                                    |                                                                                                    |  |
|                      | A REAL                                                                                                    | THE PARTY                                                                                                    |                                                                                                    |  |
| Adobe                | <b>Bluetooth Folder</b>                                                                                                    | linux FEDORA 13                                                                                                    | My DAP<br>Downloads                                                                                                    |  |
|                      | -                                                                                                    |                                                                                                    |                                                                                                    |  |
|                      |                                                                                                    |                                                                                                    |                                                                                                    |  |
| n                    |                                                                                                    | Alex 1                                                                                                    |                                                                                                    |  |
| ce                   |                                                                                                    |                                                                                                    |                                                                                                    |  |
| preadsheet           |                                                                                                    |                                                                                                    |                                                                                                    |  |
| Automatic file name  | Tune                                                                                                    |                                                                                                    | debase 2                                                                                                    |  |
| Save with password   | Type                                                                                                    | Name of sprea                                                                                                    | usneet                                                                                                    |  |
| Encrypt with GPG key | -                                                                                                    |                                                                                                    |                                                                                                    |  |
| Edit filter settings |                                                                                                    |                                                                                                    |                                                                                                    |  |
|                      | Documents<br>Includes: 2 location<br>Adobe<br>Adobe<br>Adobe<br>Automatic file name<br>save with password<br>Encrypt with GPG key<br>Edit filter settings | Adobe Buetooth Folder                                                                                                    | Area<br>Documents library<br>Includes: 2 locations<br>Adobe<br>Adobe<br>Discover Fielder<br>Discover EDORA 13<br>Discover EDORA 13<br>Discover |  |

#### Saving in other spreadsheet formats

If user need to exchange files with users who are unable to receive spreadsheet files in Open Document Format (ODF) (\*.ods), which Calc uses as default format, user can save a spreadsheet in another format.

- Save the spreadsheet in Calc spreadsheet file format (\*.ods).
- $\blacktriangleright$  Select File > Save As on the Menu bar to open the Save As dialog.
- ▶ In File name, you can enter a new file name for the spreadsheet.
- In the File type drop-down menu, select the type of spreadsheet format you want to use.
- If Automatic file name extension is selected, the correct file extension for the spreadsheet format you have selected will be added to the file name.
- Click Save.

| Name:                                                                    | Sal  | es       |                                                            |                      |                    |             |  |  |
|--------------------------------------------------------------------------|------|----------|------------------------------------------------------------|----------------------|--------------------|-------------|--|--|
| Save in folder:                                                          | -    | a olivie | Documents                                                  |                      | 0                  | reate Folde |  |  |
| Places                                                                   |      | Name     | 1.                                                         |                      | Size               | Modified    |  |  |
| C Search                                                                 | ed.  | [] aa.   | txt.csv<br>es.ods                                          |                      | 57 bytes<br>6.9 kB | 20:01       |  |  |
| Desktop<br>File System<br>VBox_GAs_<br>sf_transfer<br>Documents<br>Music | s    |          |                                                            |                      |                    |             |  |  |
| Encrypt with                                                             | h GP | G key    | All Formats<br>ODF Spreadsheet (.od<br>ODF Spreadsheet Tem | is)<br>splate (.ots) |                    |             |  |  |

## **Opening and Closing of Spreadsheet**

If user want to open an existing spreadsheet then follow these steps:

- ➢ Go to File Menu.
- ➢ Click on Open.

or

Press Ctrl + O shortcut.

or

- Click on Open option available on Standard Tool bar.
- Open Dialog box will be appeared.
- Choose your spreadsheet file which you want to open.
- Click on Open button.

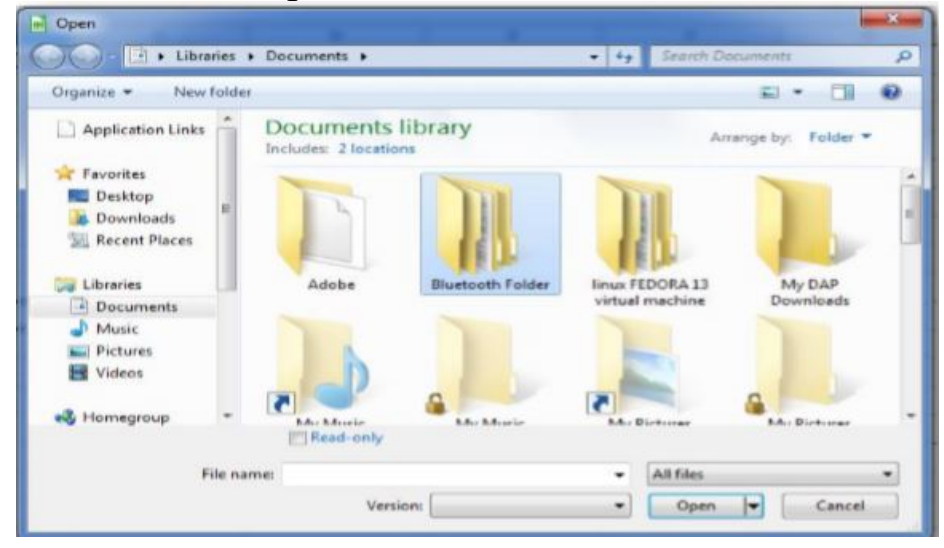

#### To close a spreadsheet, follow these steps:

- ➢ Go to File Menu.
- Click on Close.

Or

 $\succ$  Press Alt + F4 shortcut.